Step 1: Log in to the Riverside homepage. Click Forms & Links tab.

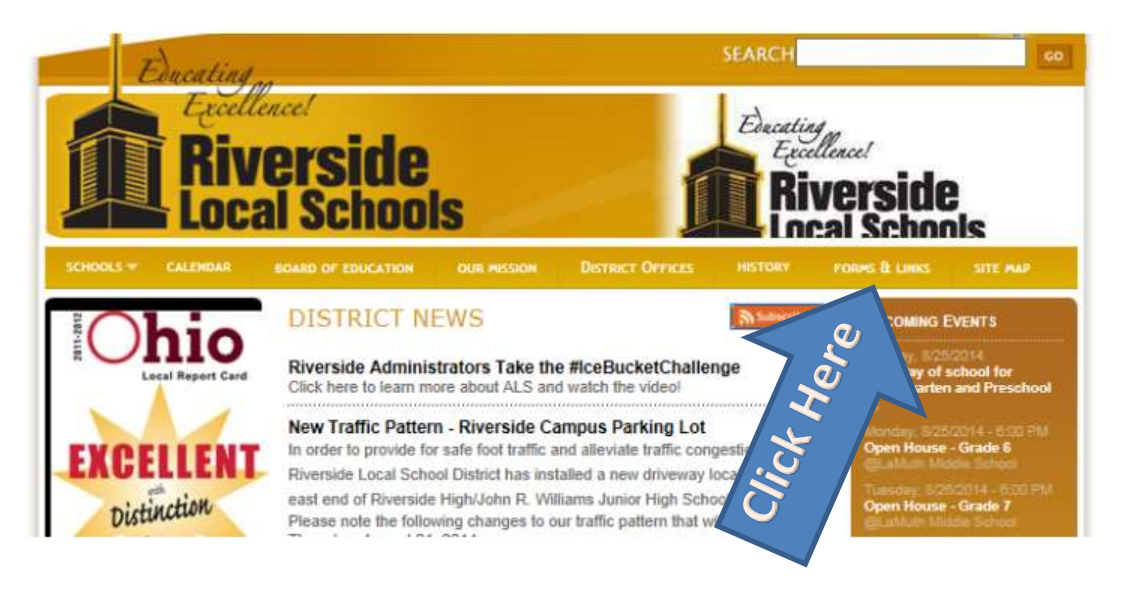

## Step 2: Click on Infinite Campus

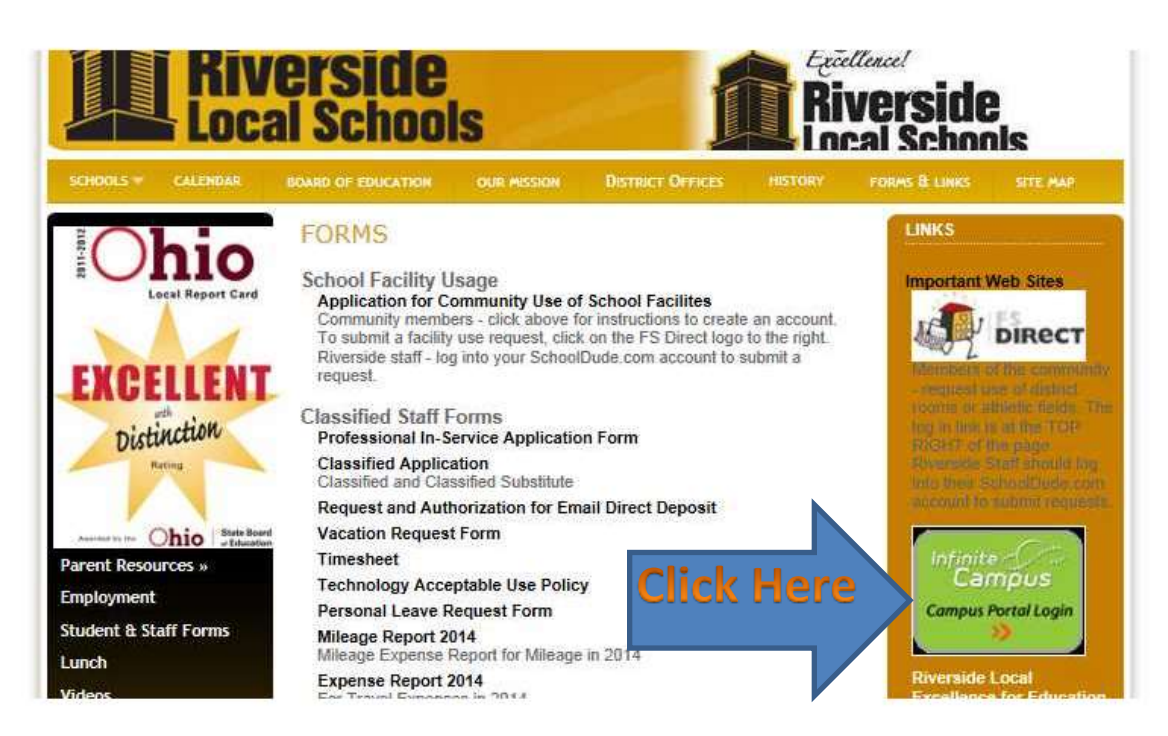

Step 3: Log in to Infinite Campus (call Mrs. Meredith at (440) 354-4394 if you need help).

| an and the formation and the their and that the | Campus Portal      |
|-------------------------------------------------|--------------------|
| Username                                        | Riverside Local SD |
| Password                                        |                    |
| Sign In 📎                                       |                    |
|                                                 | HELP V             |

Step 4: If you have more than one student in Riverside Schools, select the correct student.

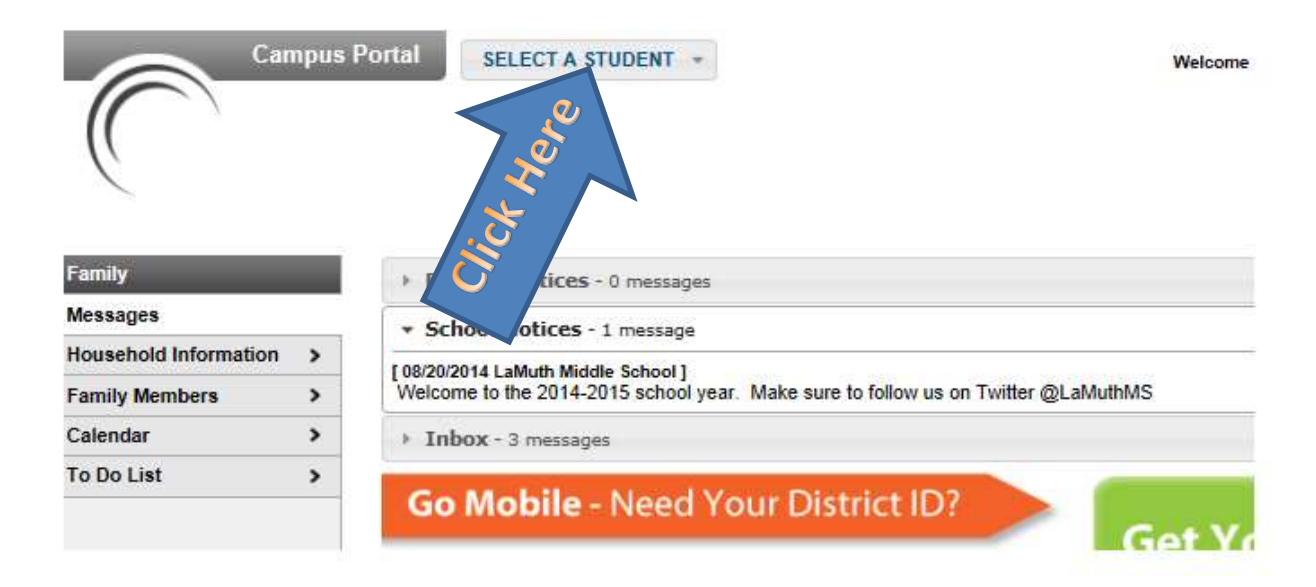

Step 5: Click on Grades

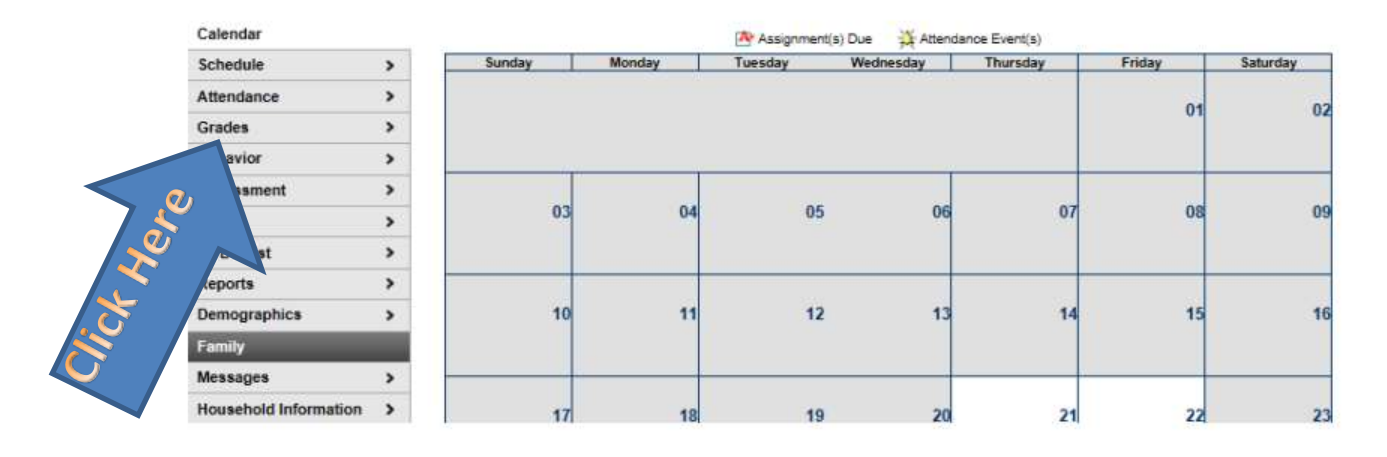

Step 6: Scroll down the list, look at science. No grades in a percentage or letter will appear here. You need to click on science in order to read the feedback provided for each graded assignment.

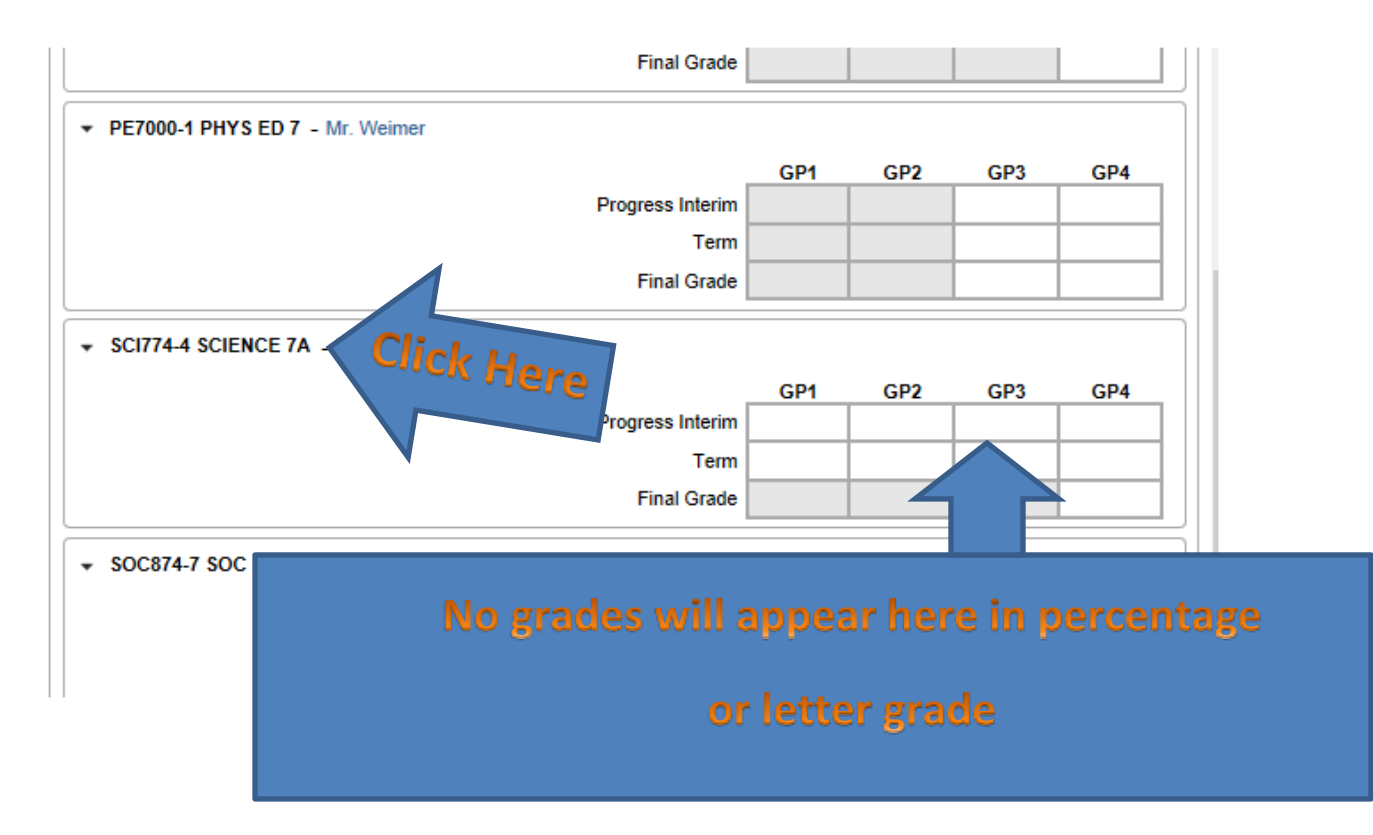

Example of Assignment list and Feedback:

| Bubble Time Lab Investigation Report | You mastered 5 out of 6 areas assessed. Great start! |
|--------------------------------------|------------------------------------------------------|
|                                      | You need to add more details to your conclusion.     |